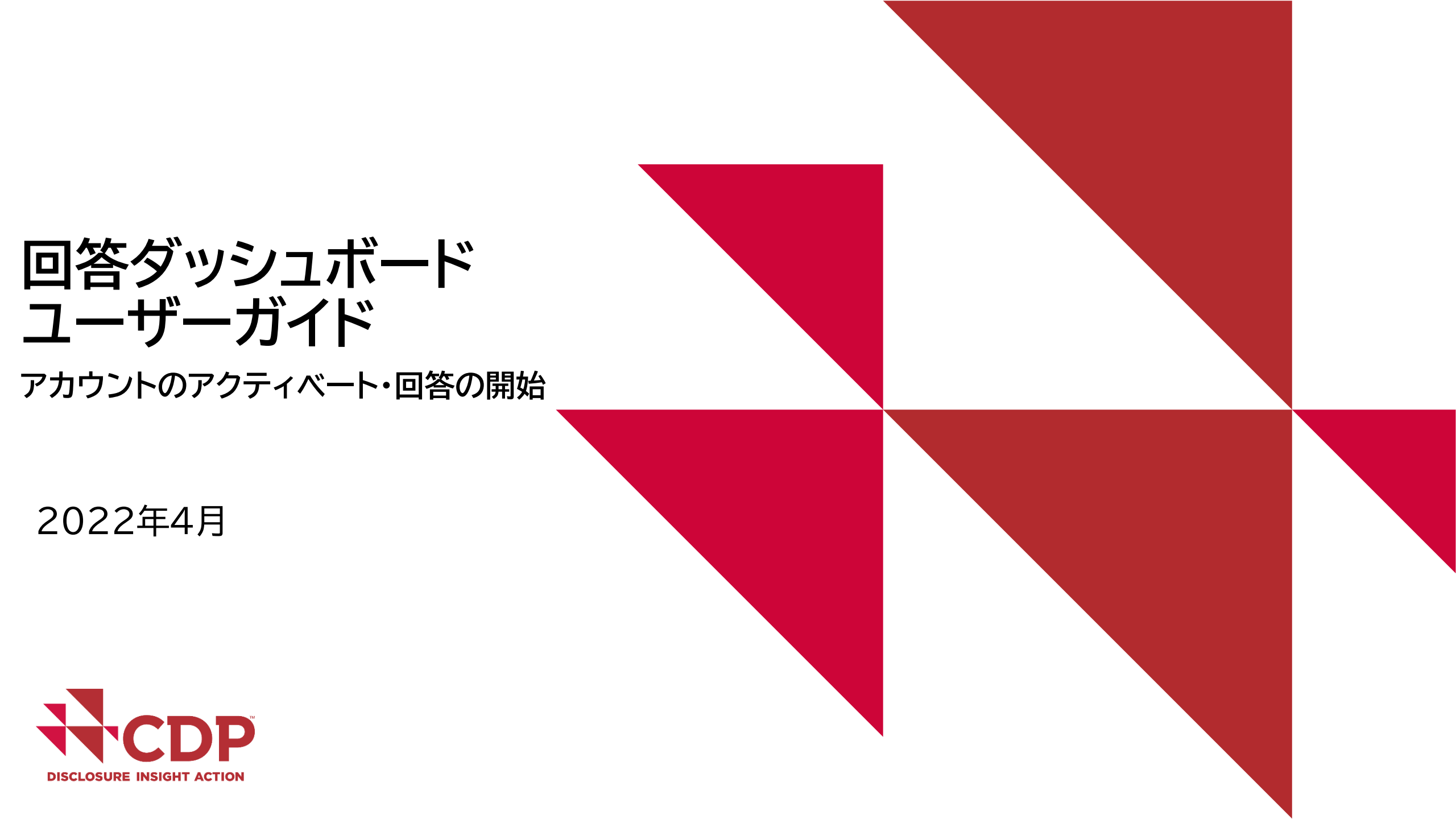

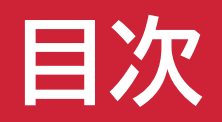

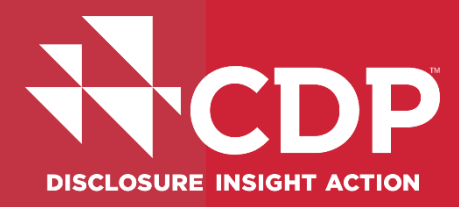

- ▼参考資料・FAQs
- ▼ アカウント作成
- ▼ 回答ダッシュボード概要
- ▼ 回答開始
- ▼ ユーザー権限

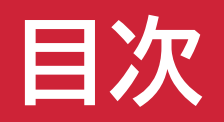

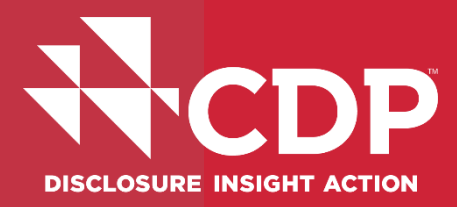

- ▼参考資料・FAQs
- ▼ アカウント作成
- ▼回答ダッシュボード概要
- ▼回答開始
- ▼ ユーザー権限

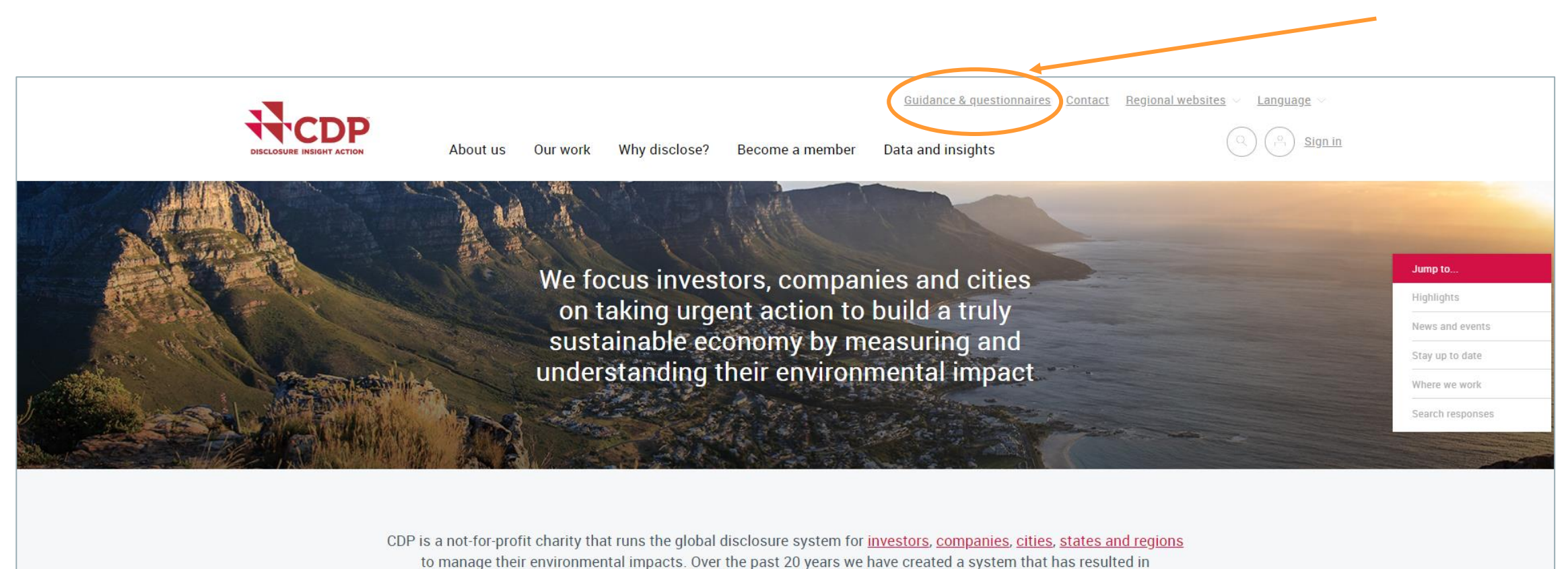

unparalleled engagement on environmental issues worldwide. Find out more about how we work

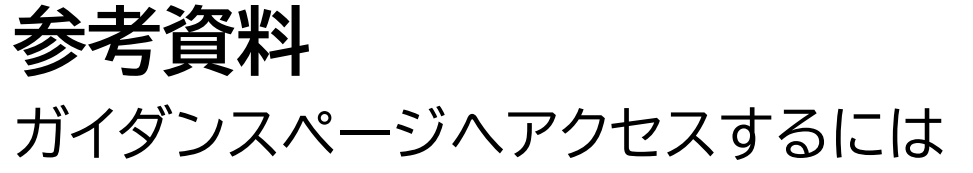

Highlights

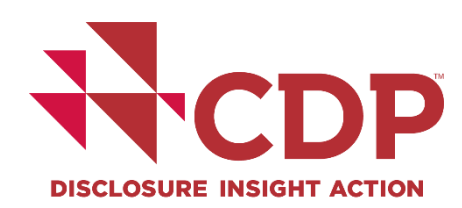

## 参考資料 ガイダンスページへのアクセス <u>https://www.cdp.net/en/guidance</u>

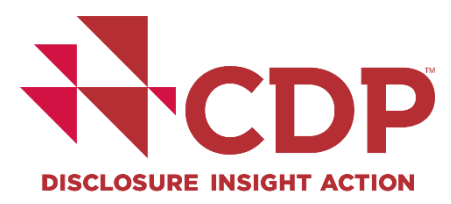

| through guidance documentation, live webinars and workshops.                                                                                                    | Guidance |
|----------------------------------------------------------------------------------------------------|----------|
| CDP's guidance documents provide an overview of question pathways as well as details on what information to provide.<br>Once you have registered and activated your questionnaire we can guide you on the format required and where to find<br>tools or further information to construct your answers. | FAQs     |
| <b>Companies:</b> The Online Response System (ORS) is now open for 2022 corporate disclosure. You can now <u>sign in</u> and activate your questionnaire(s).                                                                                                    |          |
| Cities: The reporting platform is now open. Please sign in to access your cities response.                                                                                                    |          |
| States and regions: The reporting platform is now open. Please sign in to access your state or region's response.                                                                                                    |          |
|                                                                                                    |          |

www.cdp.net | @CDP

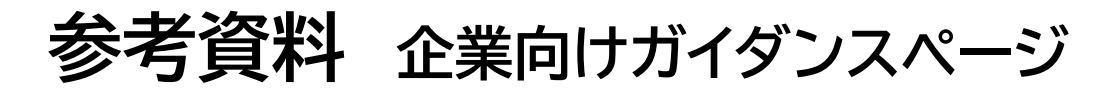

### https://www.cdp.net/en/guidance/guidance-for-companies

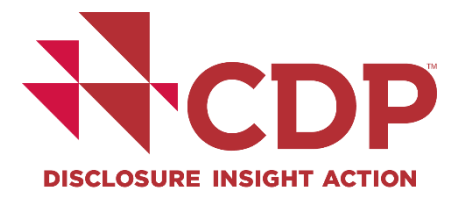

Guidance & questionnaires Contact Regional websites - Language

Sign in

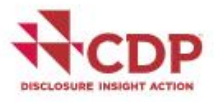

About us Our work Why disclose?

close? Become a member Data and insights

Home > Guidance & questionnaires > Guidance for companies

### Guidance for companies

Companies can disclose in response to a request from an investor, a customer, or both. This page covers the basics of the information request and shows some of the guidance that is available. CDP's full suite of guidance materials and recorded webinars can be accessed from the guidance tool after you <u>sign in</u>. View <u>instructions</u> on how to use CDP's disclosure platform, including the guidance tool.

The Online Response System (ORS) is now open for 2022 corporate disclosure. You can now sign in and activate your questionnaire(s).

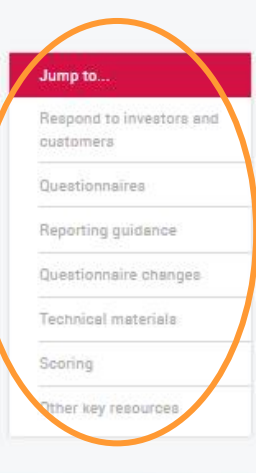

For more information about CDP's evolution in disclosure, click below.

Disclosure in 2022 **>>** 

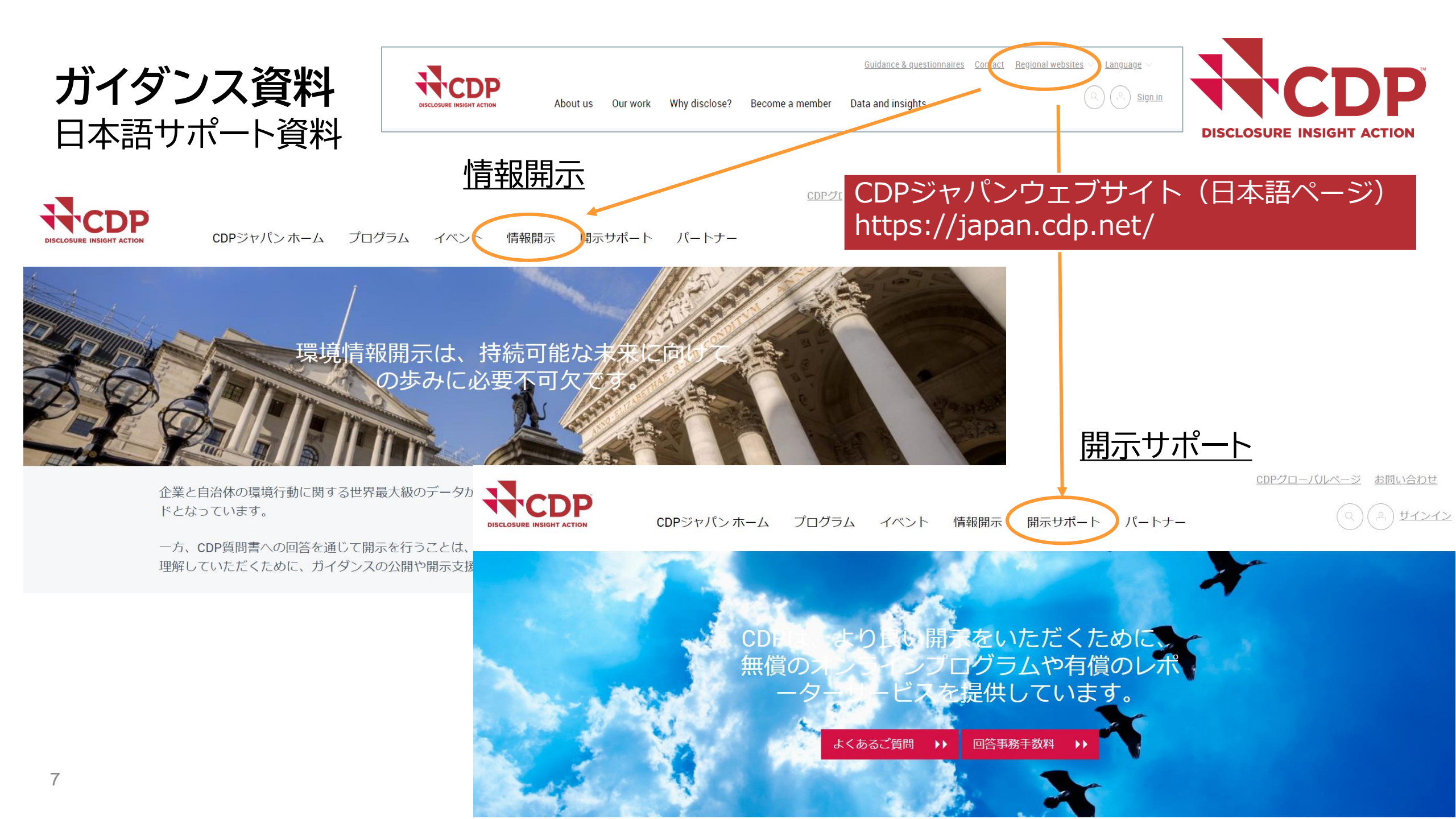

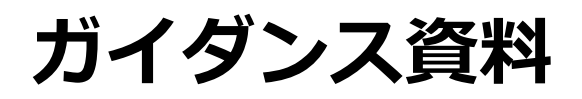

### 2022年開示サイクルにおけるタイムラインとお知らせ

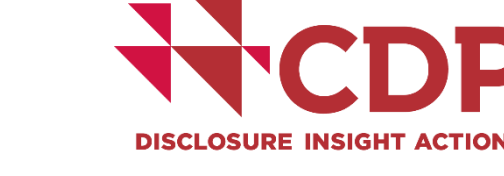

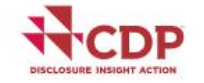

About us Our work Why disclose? Become a member Data and insights

Home > Guidance & questionnaires > Guidance for companies

#### Guidance for companies

Companies can disclose in response to a request from an investor, a customer, or both. This page cov the information request and shows some of the guidance that is available. CDP's full suite of guidanc recorded webinars can be accessed from the guidance tool after you <u>sign in</u>. View <u>instructions</u> on ho disclosure platform, including the guidance tool.

The Online Response System (ORS) is now open for 2022 corporate disclosure. You can now sign in  $\epsilon$  your questionnaire(s).

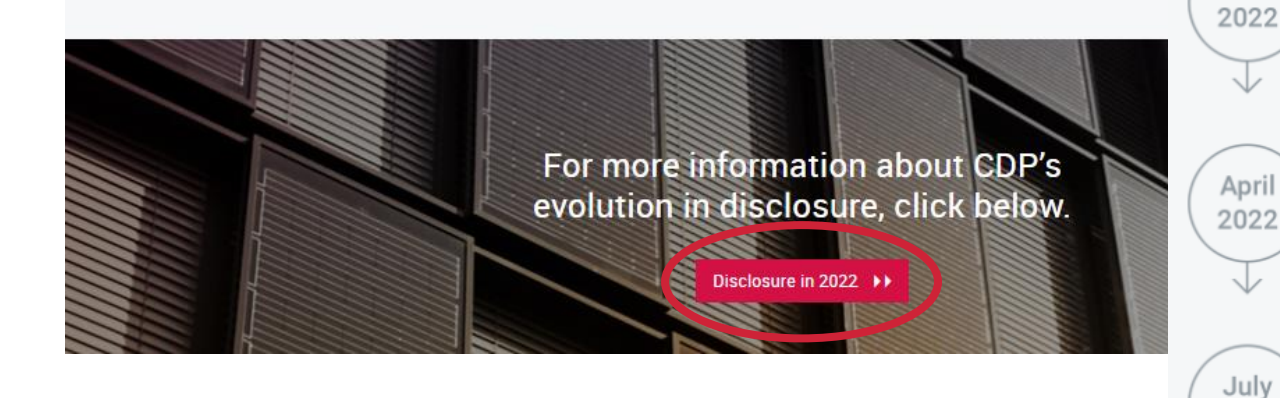

Jan

2022

Language

Guidance & guestionnaires Contact Regional websites

### 2022 timeline

This information is updated on an ongoing basis

2022 questionnaires guidance are available on our guidance page.

The Online Response System (ORS) is open for 2022 corporate disclosure. You can now <u>sign in</u> and activate your questionnaire(s).

Companies must submit their response to investors and/or customers using the ORS by **27 July 2022** to be eligible for scoring and inclusion in reports (where applicable).

#### www.cdp.net | @CDP

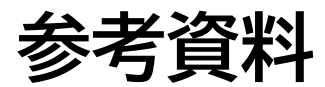

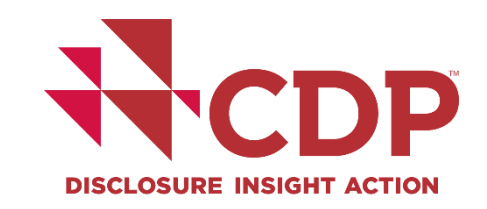

### FAQsページ(英語のみ、日本語版作成中) 参考:2021年日本語版

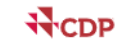

About us Our work Why disclose? Become a member Data and insights

More... ( A Sign in

CDP's guidance documents provide an overview of question pathways as well as details on what information to provide. Once you have registered and activated your questionnaire we can guide you on the format required and where to find tools or further information to construct your answers.

Companies: The Online Response System (ORS) is now open for 2022 corporate disclosure. You can now sign in and activate your questionnaire(s).

Cities: The reporting platform is now open. Please sign in to access your cities response.

States and regions: The reporting platform is now open. Please sign in to access your state or region's response.

See the latest CDP guidance documentation and questionnaires

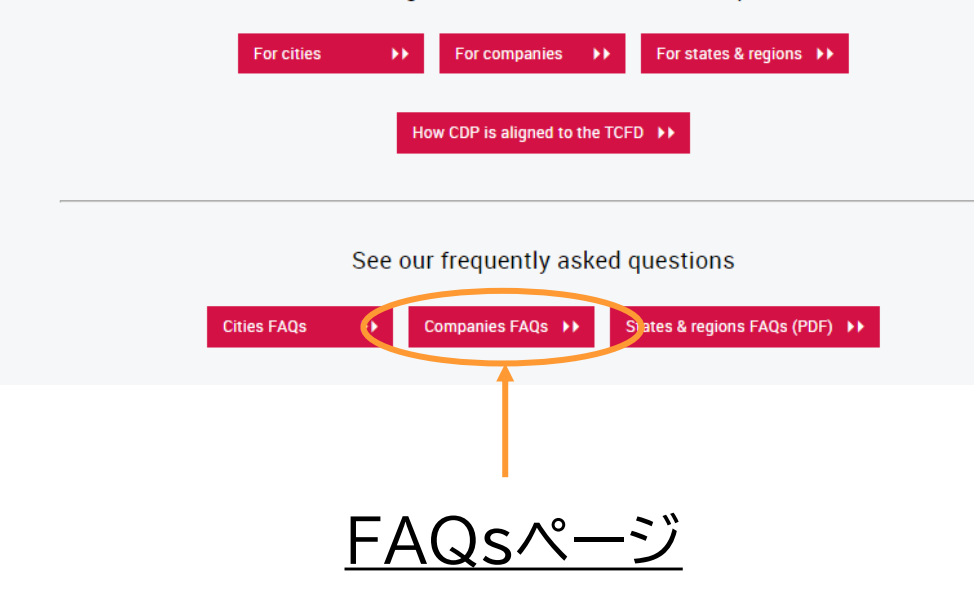

About us Our work

Guidance & guestionnaires Contact Regional websites Language

About us Our work Why disclose? Become a member Data and insights

0.0

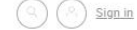

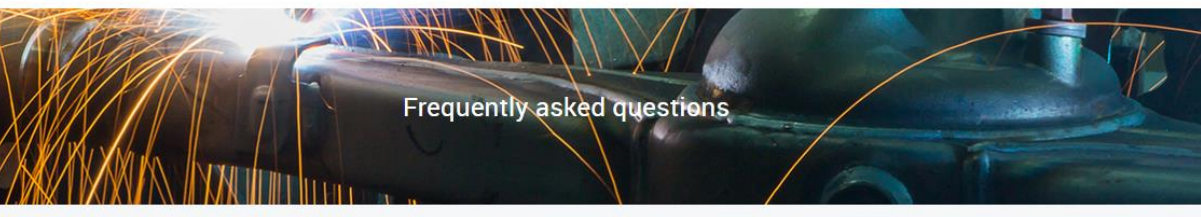

Home > Why disclose as a company > How to disclose as a company > FAQs for companies

The Online Response System (ORS) is now open for 2022 corporate disclosure. You can now sign in and activate your questionnaire(s).

#### Introducing the CDP Help Center

Our new <u>CDP Help Center</u> is the best place to get support with the disclosure process. Find instant answers in the Knowledge Base or contact the support team after you have <u>signed in</u>.

#### About the FAQ

The following information is intended to provide summary responses only to questions companies frequently ask about disclosing. These FAQs do not cover every situation that may apply to a company and should not be relied upon. For full information please see the Terms for responding to CDP's 2022 questionnaires , and to the questionnaire templates and scoring methodology that can be found on the Guidance pages.

#### The CDP request

- 1. Who is requesting my environmental data via CDP?
- 2. What information am I being asked to disclose?
- Why should I disclose via CDP?
- 4. <u>I have not been requested to respond.</u> Can I disclose through CDP?
- 5. What is the CDP Activity Classification System (CDP-ACS) and how is it used to allocate sector-specific questions?

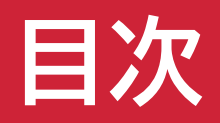

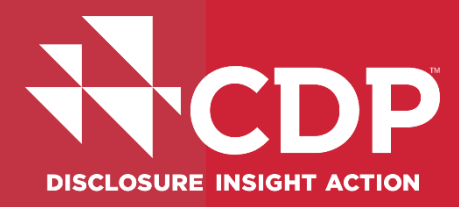

- ▼参考資料・FAQs
- ▼ アカウント作成
- ▼回答ダッシュボード概要
- ▼回答開始
- ▼ ユーザー権限

## アカウント作成

### メール件名 CDP 2022|オンライン回答システム(ORS)のご案内 [組織名]様への環境情報開示要請

#### 平素よりCDPの活動にご高配を賜り、誠にありがとうございます。

ステークホルダーの要請により、2022年CDP質問書を通じた御社

御社はステークホルダー(<u>CDP署名投資家、顧客企業</u>、金融機関、もしくは参加されているRE100/ Net-Zero Asset Managers イニシアティブの中より 1つ以上)からの要請を受け ております。要請元等詳細についてはCDPボータルのダッシュボードよりオンライン回答 システム(ORS)にアクセスされますとご確認いただけます。

#### ご回答は、CDPのオンライン回答システム(ORS)よりご提出ください。

<mark>サインイン</mark>をクリックして御社のダッシュボードにアクセスの上、質問書への回答をご 入力ください。

CDPへ初めてご回答いただく場合には、御社のCDP回答担当者宛に本案内が届いているか 再度ご確認いただけますようお願いいたします。

CDPに回答するメリット: CDPを通じてステークホルダーにご回答いただきますと、次のようなメリットがあります。

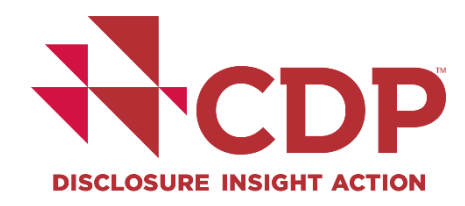

# 4月11日の週 ORS開設 1<sup>st</sup> 案内メール送付(2021 MU / 主要コンタクト先)

# 4月下旬~5月上旬 2<sup>nd</sup> 案内メール送付(2021 MU以外のユーザー)

<新規ユーザー>

- リンク付メールを受け取っている場合 > P.12へ
- リンク付メールを受け取っていない場合 > P.13へ
   <u>CDP質問書回答企業のユーザー登録申請</u>フォームへ入力

## **アカウント作成** CDPアカウント新規作成 - ORS開設メール本文のリンク

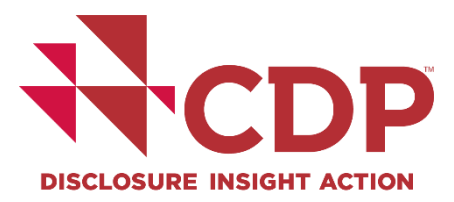

| About us Our work Why disclose?                                                                                                    | Guidance & questionnaires Contact Language - Become a member Data and insights                                                        |           |
|----------------------------------------------------------------------------------------------------|----------------------------------------------------------------------------------------------------|-----------|
| Welcome                                                                                                    | YourCompanycontact@test.test                                                                                                    |           |
| Register and join thousands of companies,<br>investors, governments and organizations<br>already discovering invaluable insights from CDP<br>data. Use it to compare companies, enhance<br>corporate engagement, strengthen analysis and | Your Name                                                                                                    |           |
| gain policy insignts. Enter your details for<br>instant access.<br>Already a CDP user? Login                                                                                                    | Here Please provide a password                                                                                                    |           |
| Need additional support? <u>Access our helpdesk</u>                                                                                                    | New password                                                                                                    | パスワードを設定  |
|                                                                                                    | Confirm password Show                                                                                                    | 画像に表示される  |
|                                                                                                    | WMK- U                                                                                                    | 英数字を入力    |
|                                                                                                    | Populations confirms you agree to <u>CDPPs</u> Terms & <u>Conditions</u> and have     constant understood <u>CDPPs</u> Privacy Policy | ✔を入れる     |
|                                                                                                    | Register                                                                                                    | 「登録」をクリック |

## アカウント作成 <u>CDP質問書回答企業のユーザー登録申請</u>

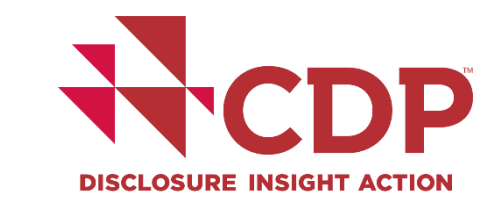

| ₩ CDP                                                                                   | 🔶 🛔 Knowledge Base 🛛 🔍 📄 English - 🔤 Sign in                                                                                                    |                 |
|-----------------------------------------------------------------------------------------|----------------------------------------------------------------------------------------------------|-----------------|
| Home > Contact Support                                                                  |                                                                                                    |                 |
| Join an Organizatio                                                                     | on                                                                                                    |                 |
| Completing this form will allow you to gain<br>requested to complete the CDP questionn  | n access to an existing organization's CDP account. If your organization is not aire(s) you can still disclose as a self-selected company (SSC). | 正式な法人名を入力       |
| First Name *                                                                            | Last Name *                                                                                                    | O Example, Inc. |
| Email Address *                                                                         | Organization Name *                                                                                                    |                 |
| Organization Name in English                                                            | Parent Organization                                                                                                    | 親会社がある場合、親会     |
| Organization Website                                                                    | DUNS Number                                                                                                    | 社名を入力           |
| ISO BIC Number                                                                          | ISIN Number                                                                                                    |                 |
| Requesting Authority/Authorities<br>These are the organizations that requested you to c | omplete the CDP questionnaire(s)                                                                                                    |                 |
|                                                                                         |                                                                                                    |                 |

ORS開設メールを受け取っていない方

英語での入力をお願いします

オプション項目 必須ではございませんが、可 能な範囲でご入力ください

## アカウント作成

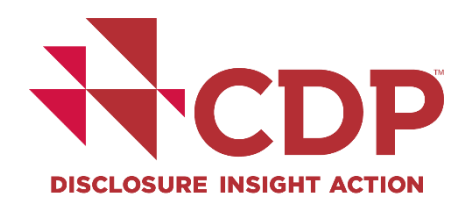

### アカウント作成フォーム入力

メール受信

## 30分経ってもメールが届かない場合

### ① サインインページ のリンク再送を押下

サポート・お問い合わせページにアクセスするためには、ご自身のCDPアカウントにサインインしてください。サ インインいただくと、ページ右上のボタンよりCDPサポート・お問い合わせページにアクセスでき、よくあるご質 間を確認したり、ご質問をサポートチームに照会することができます。

Companies: The Online Response System (ORS) is now closed for companies. Public responses from companies are available on the website. Scores are now available to companies on their corporate dashboards. Public scores are also available on the website.

**Cities, States and Regions**: The reporting platform for cities, states and regions is now closed. Public responses from cities, states and regions are available on the website and on our <u>Open Data Portal</u>.

#### サインインしていただくと、CDPデータ が提供する貴重なインサイトを、他の多 くの企業、投資家、政府、各種組織とと もにご活用いただけます。企業間の比 較、企業エンゲージメントの拡充、アナ リティクスの強化、ポリシーインサイト の獲得にぜひお役立てください。 <u>ホームに戻る</u>

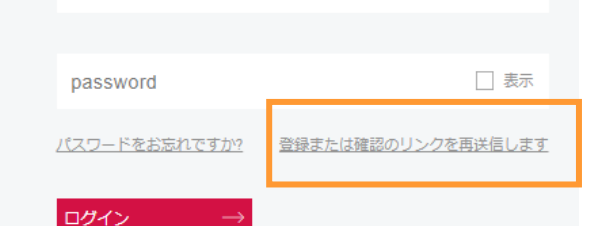

CDPのユーザーではありませんか? 登録

example@domain.com

CDPサポート・お問い合わせページにアクセス<u>お問い合わせはこちらをクリックしてください。</u>

### ② <u>メール再送</u>申込ページ

招待または確認の電子メールを受け取り ませんでしたか? メールアドレスを提出していただくと、こちらか ら登録または確認リンクをお送りします。

なお提出前に、**@cdp.netからのメールの受信を許 可していることを確認してください。**スパムフィ ルターで受信がブロックされる可能性があるため です。方法については、

#### レール アドレス

表示される文字を入力してく ださい:

確認リンクから登録

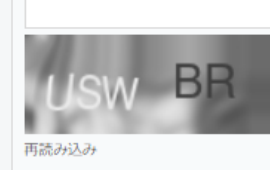

電子メールを再送信

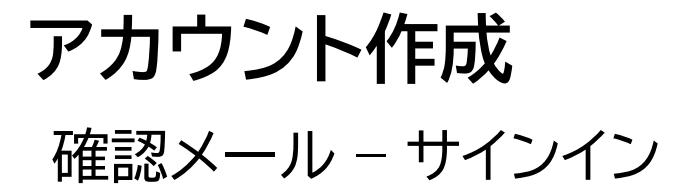

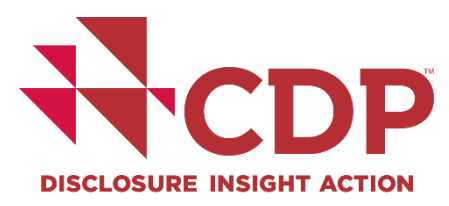

| Success!      | Email confirmed. Please sign ir                                                                                                    | . <b>x</b>                                                                                                    |                                                |
|---------------|----------------------------------------------------------------------------------------------------|----------------------------------------------------------------------------------------------------|------------------------------------------------|
|               | About us Our work Why disclose?                                                                                                    | Guidance & questionnaires       Contact       Language       Location         Become a member       Data and insights       Image: Contact       Image: Contact |                                                |
| Need<br>help? | Sign in and join thousands of<br>companies, investors, governments and<br>organizations already discovering<br>invaluable insights from CDP data. Use it                                                                          | example@domain.com                                                                                                    | <ul> <li>・ メールアドレス</li> <li>・ パスワード</li> </ul> |
|               | to compare companies, enhance<br>corporate engagement, strengthen<br>analysis and gain policy insights.<br>You can use the data for corporate engagement<br>and integrate it in analytical and investment<br>models and products. | password     □ stew       Forgotten your password?     Resend registration or confirmation link       Login     →                                                                                                    | 直接入力すること<br>(コピー&ペーストしない                       |
| Need 1        | elp?                                                                                                    | Not a CDP user? <u>Register</u>                                                                                                    |                                                |

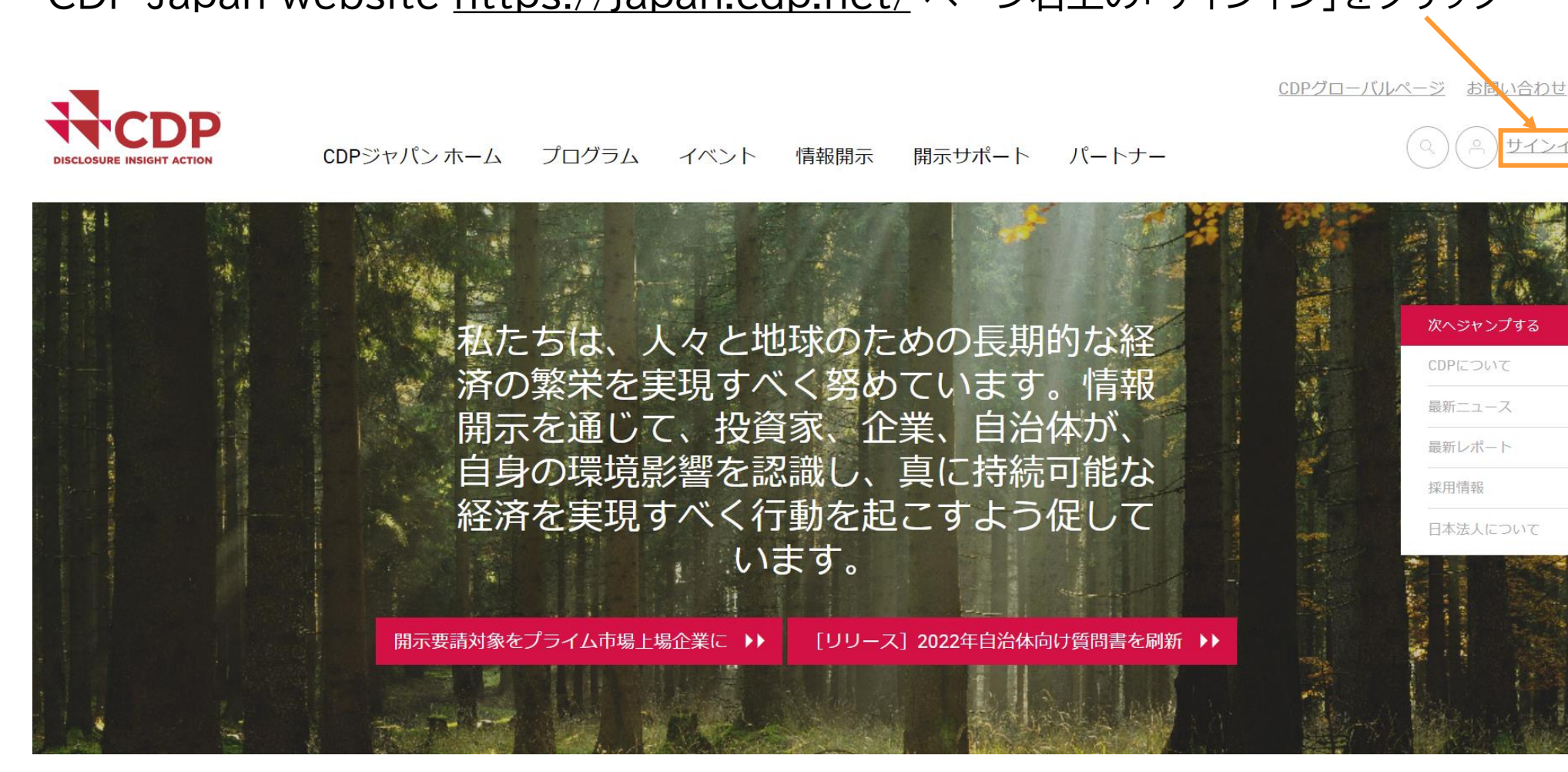

## アカウント作成 登録完了後 2回目以降のサインイン

CDP Japan website <u>https://japan.cdp.net/</u> ページ右上の「サインイン」をクリック

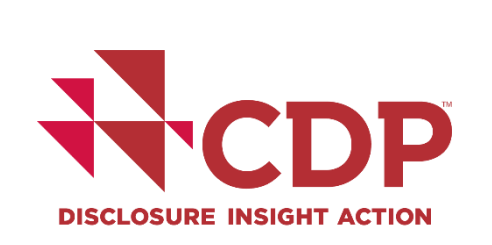

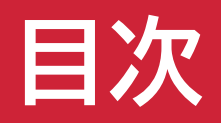

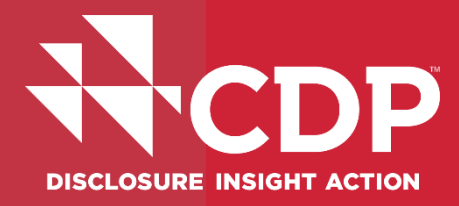

- ▼参考資料・FAQs
- ▼ アカウント作成
- 回答ダッシュボード概要
- ▼回答開始
- ▼ ユーザー権限

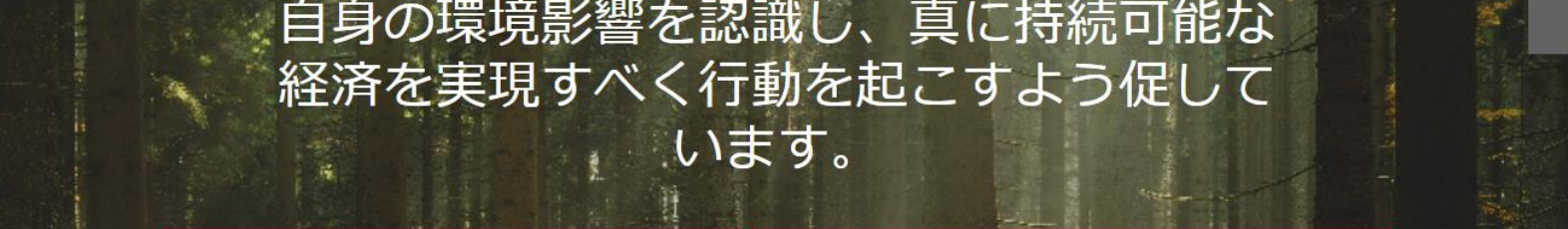

開示要請対象をプライム市場上場企業に ▶▶ [リリース] 2022年自治体向け質問書を刷新 →>

私たちは、人々と地球のための長期的な経 済の繁栄を実現すべく努めています。情報 開示を通じて、投資家、企業、自治体が、 自身の環境影響を認識し、真に持続可能な

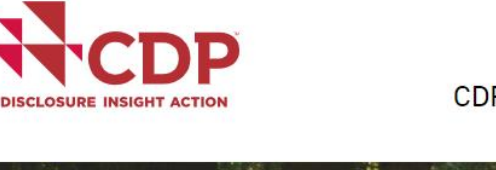

回答ダッシュボード

企業ダッシュボード

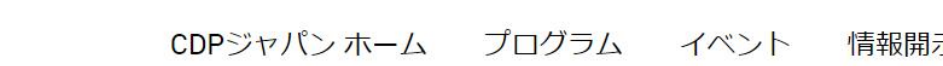

情報開示 開示サポート パートナー

CDPグローバルページ サポート・お問い合わせ お問い合わt

DISCLOSURE INSIGHT ACTION

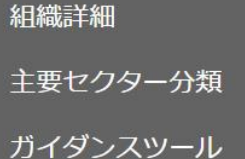

サインアウト

回答ダッシュボード

私のアカウント

日本法人について

回答ダッシュボード

### 企業ダッシュボード

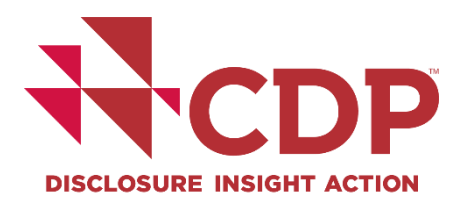

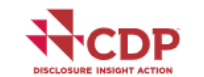

<u> サポート・お問い合わせ ガイダンスと質問書 お問合せ 言語 🗸 場所 アカウントメニュー</u>

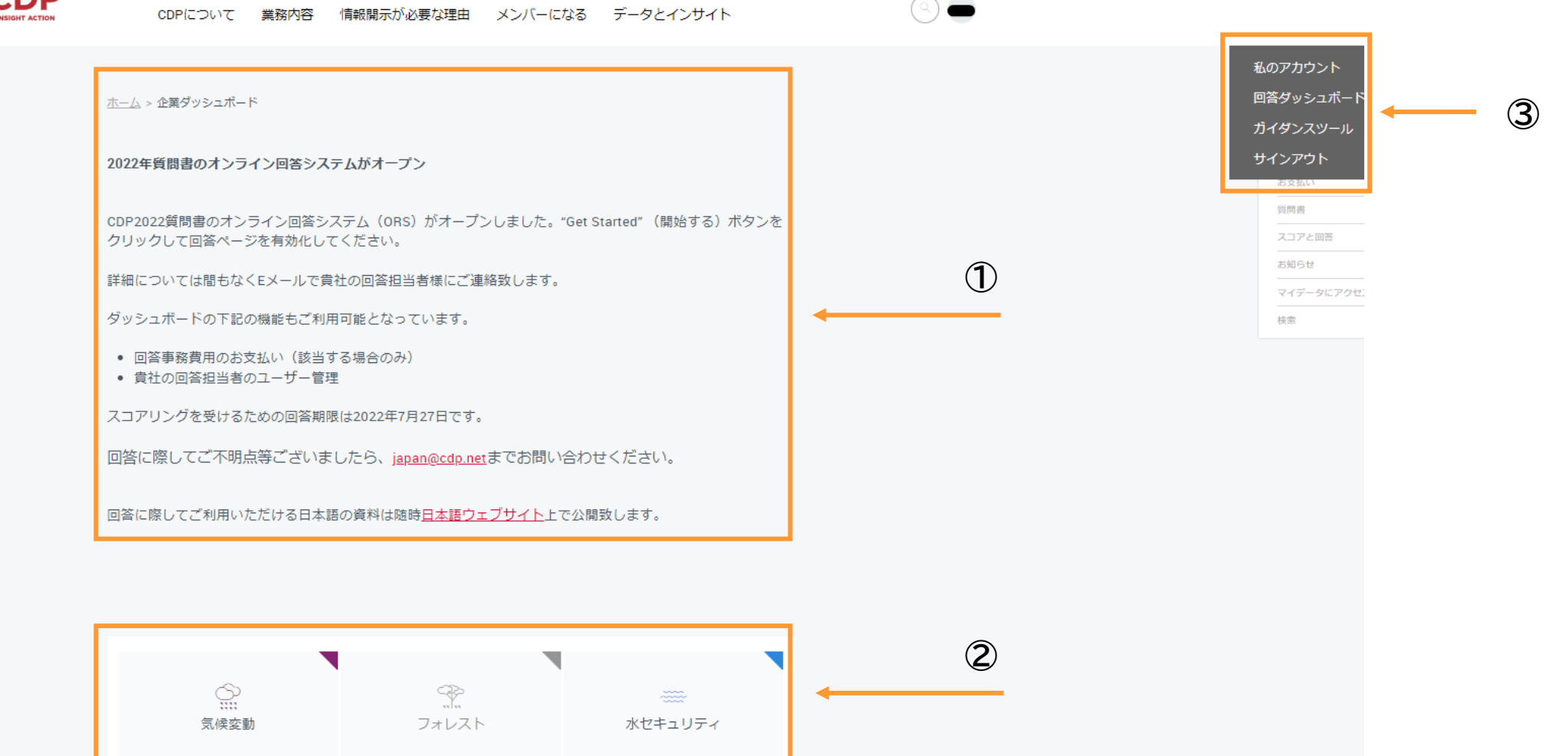

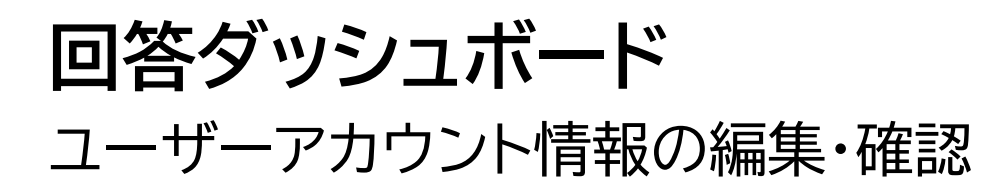

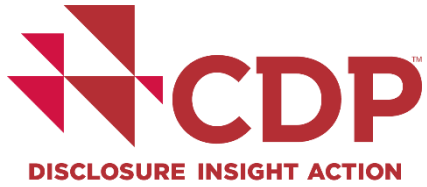

| <sup>,</sup> ス |   |
|----------------|---|
|                |   |
|                |   |
|                |   |
|                | v |
|                | Ŧ |
|                |   |

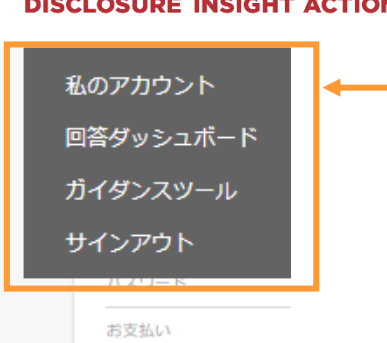

回答ダッシュボード パスワード変更

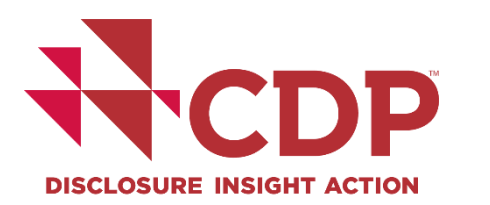

|          |          |      | 私のアカウント            |
|----------|----------|------|--------------------|
|          |          |      | 回答ダッシュボード          |
| パスワード    |          |      | ガイダンスツール<br>サインアウト |
| 現在のパスワード | 現在のパスワード | □ 表示 |                    |
| 新しいパスワード | 新しいパスワード | □ 表示 |                    |
| パスワードの確認 | パスワードの確認 | □ 表示 |                    |

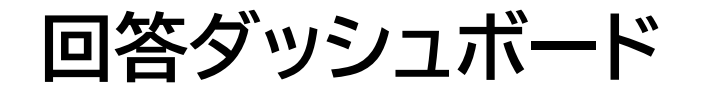

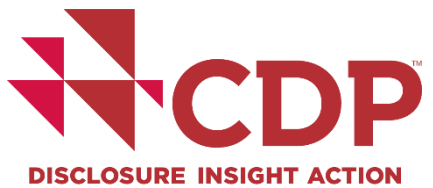

| CDPについて 業務内容 情報開示が必要な                  | 3理由 メンバーになる データとインサ    | ۲ <b>ト</b>                                    |                                            |                    |
|----------------------------------------|------------------------|-----------------------------------------------|--------------------------------------------|--------------------|
| ()<br>()<br>気候変動                       | つき<br>フォレスト            | *****<br>水セキュリティ                              | 私のアカウント<br>回答ダッシュボード<br>ガイダンスツール<br>サインアウト | →                  |
| +₽                                     |                        |                                               | 8501000<br>一<br>質問書<br>-<br>スコアと回答         |                    |
| ע- <i>ב</i> -ד                         |                        |                                               | お知らせ<br>                                   |                    |
| _ ∨ お支払い                               |                        |                                               |                                            |                    |
| 今年の回答事務費用のお支払い手続きを<br>決済のお手続きが必要となります。 | ら願いします。 質問書への回答を提出する(a | こは、請求書を発行頂くか、カード<br>お支払い情報の入力 <b>&gt;&gt;</b> |                                            |                    |
| Climate Change 2022                    |                        |                                               |                                            |                    |
| 質問書へ回答されますか                            | 今すぐお話くださ               | い! 始める ・・                                     |                                            |                    |
| 組織の詳細を確認する                             | 期限 可能な限り早              | < ***                                         |                                            | www.cdp.net   @CDP |

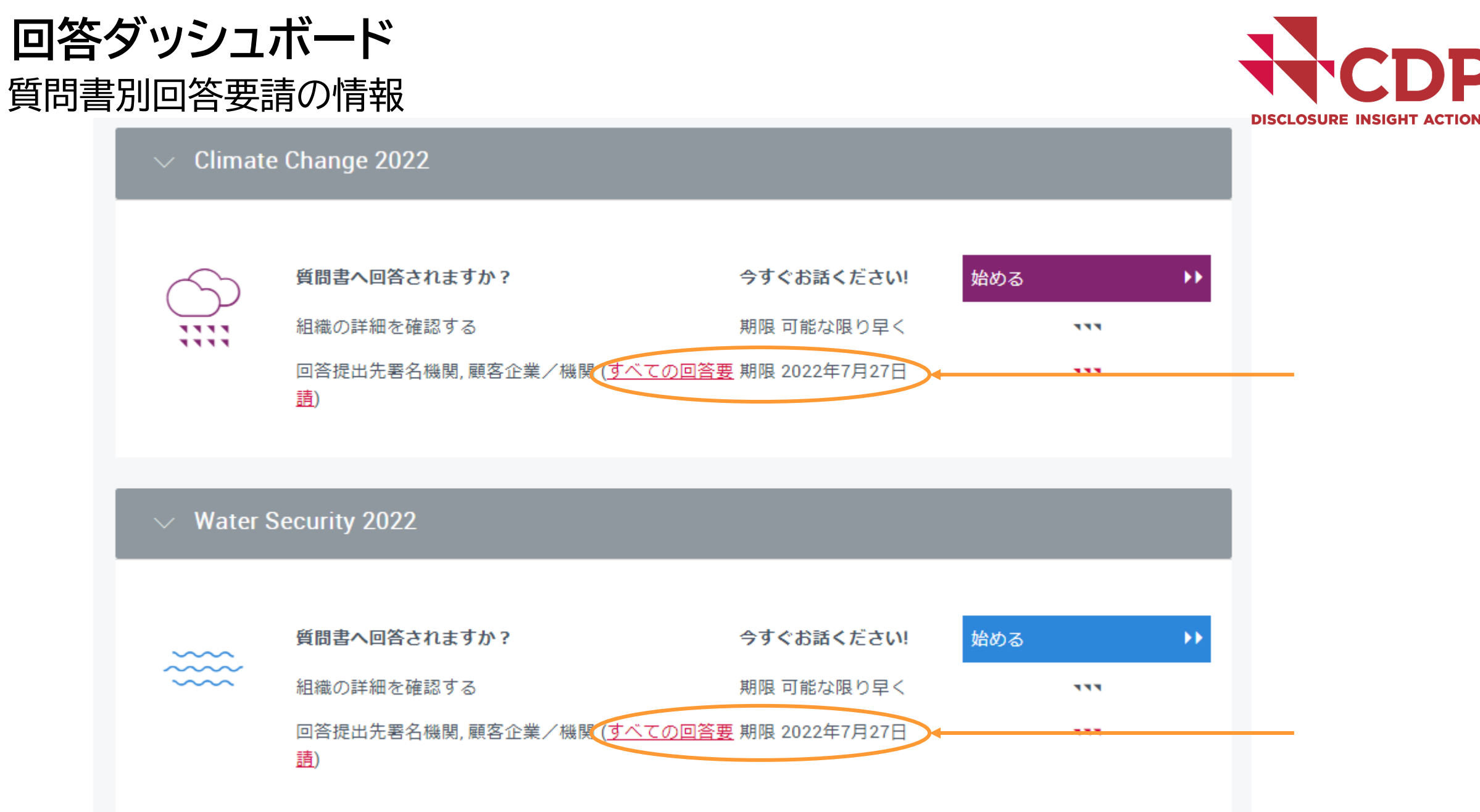

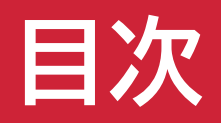

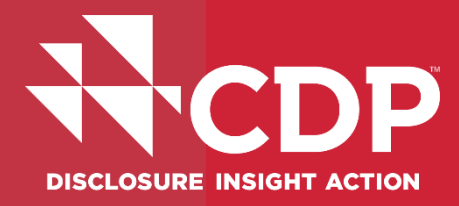

- ▼参考資料・FAQs
- ▼ アカウント作成
- ▼回答ダッシュボード概要
- ▼ 回答開始
- ▼ ユーザー権限

## **回答開始** STEP1:参加確認

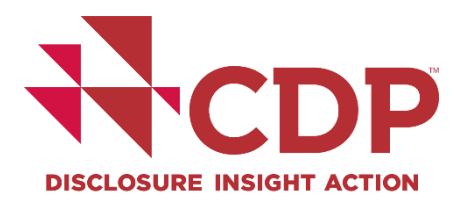

••

### $\sim$ Climate Change 2022

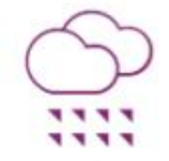

| Are you intending to complete this questionnaire?                                                         | Tell us now!     | Get Started |
|----------------------------------------------------------------------------------------------------|------------------|-------------|
| Check organization details                                                                                | Due ASAP         |             |
| Submission to Investor signatories, Net Zero Asset<br>Managers Initiative, our bank, our customers, RE100 | Due July 27 2022 | ***         |
| (All requests)                                                                                            |                  |             |

## **回答開始** Step 1:参加確認 - 回答提出ステークホルダー確認

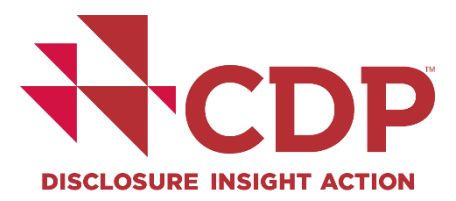

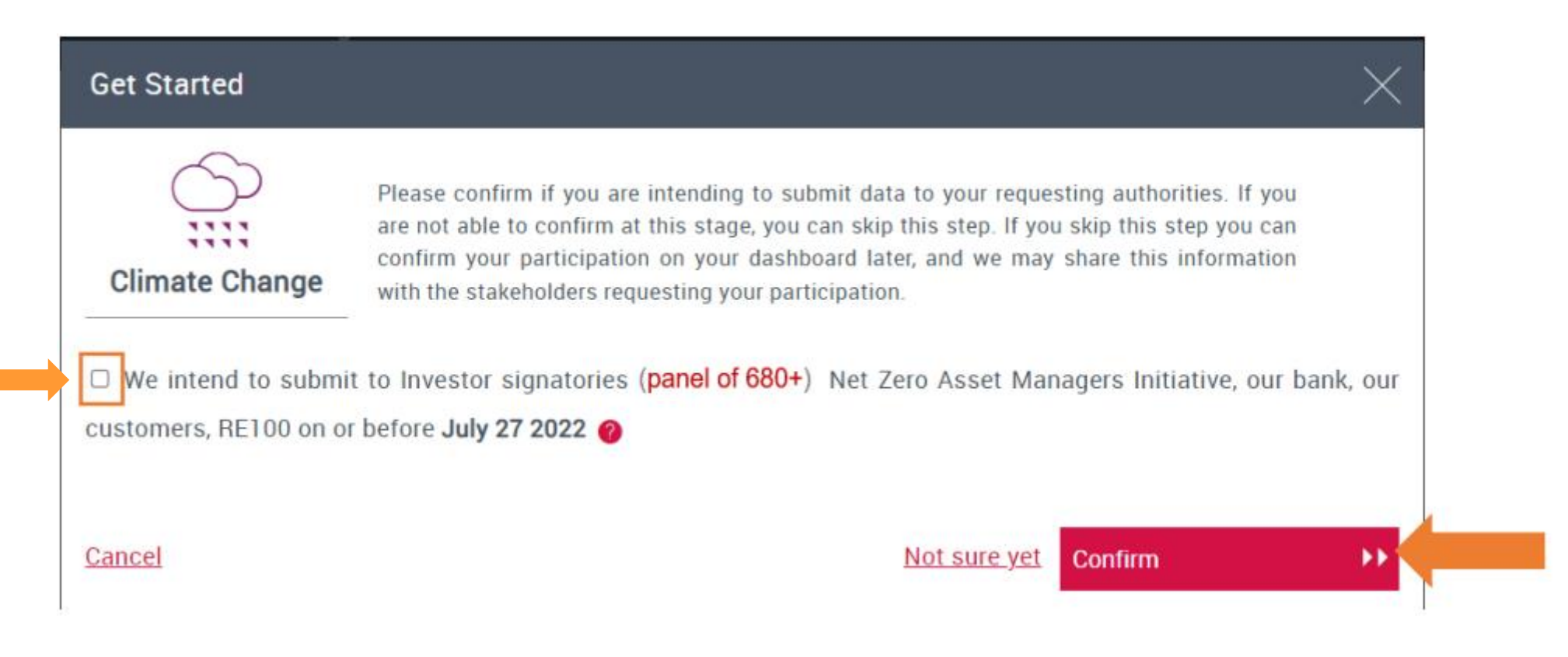

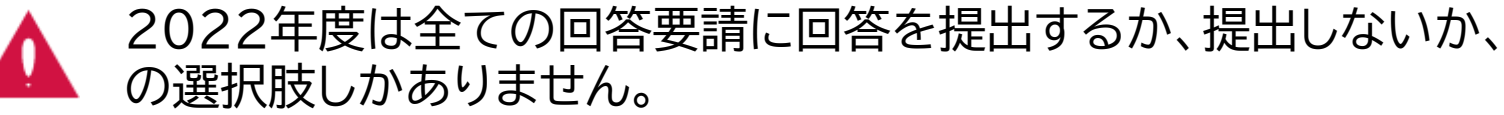

### 回答開始 Step 2: メインユーザー登録 ▲ ※メインユーザーは毎年リセットされます 回答年度毎に手続きが必要です

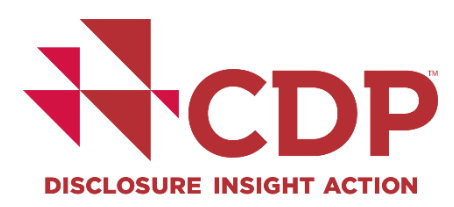

#### Climate Change 2022 You will be the Main User for your organization. :::: For more information about the main user role and implications, please review the relevant section in the FAQ. Main User Contributor View Only Access dashboard and view $\checkmark$ $\checkmark$ 1 responses Update organization details $\checkmark$ Start responses $\checkmark$ Answer questions J $\checkmark$ Submit final response/accept $\checkmark$ Terms Control user roles $\checkmark$ Key contact for CDP - will 1 receive reminder and notification emails $\checkmark$ Pay disclosure administrative fee if applicable I confirm that I am authorized to be the main user for my organization

0K

••

## **回答開始** Step 3: 組織詳細の確認

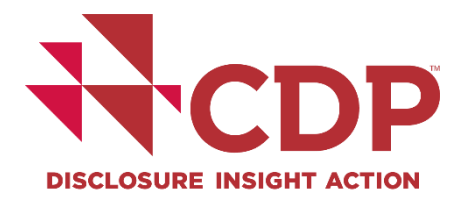

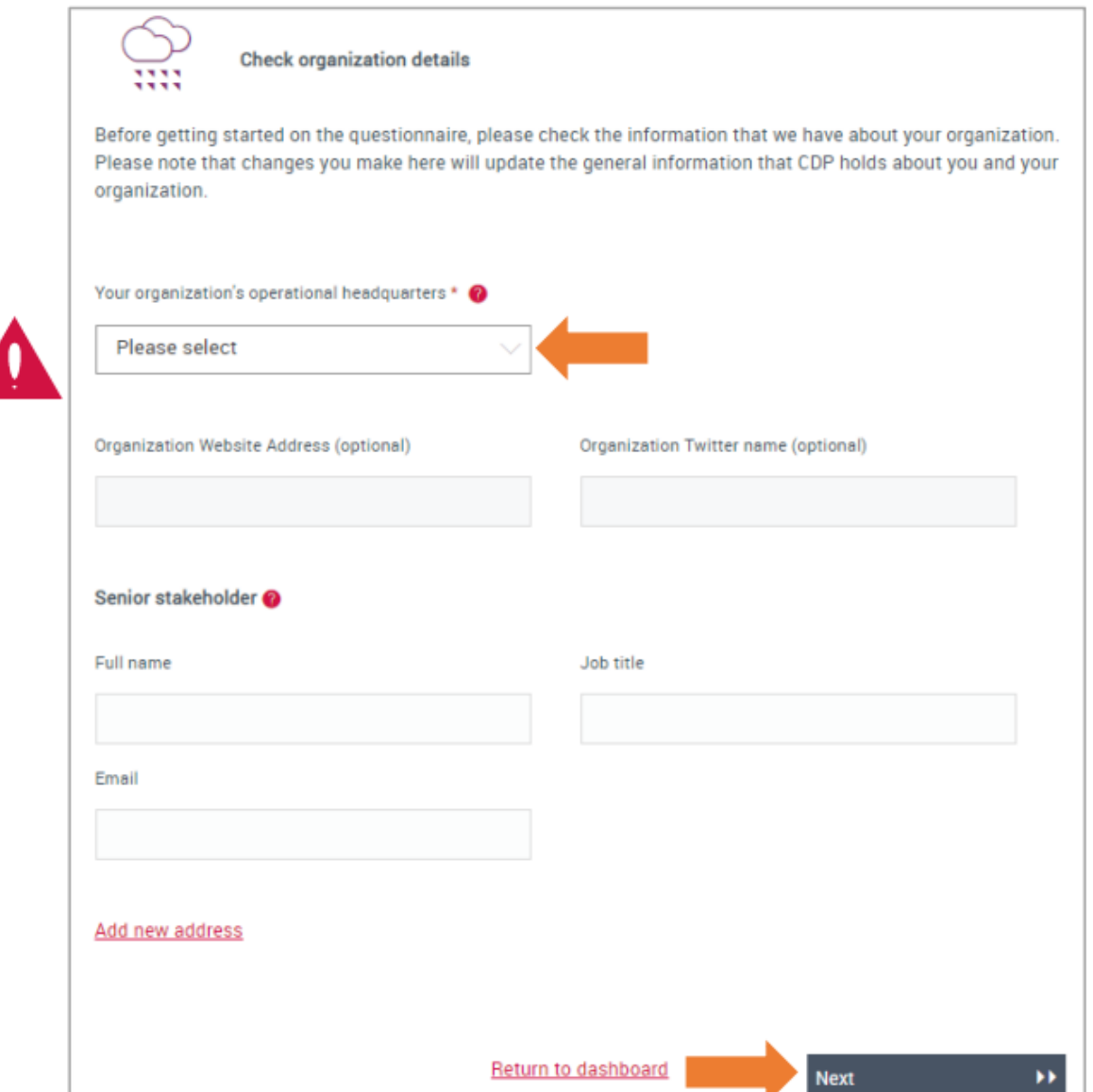

#### www.cdp.net | @CDP

## 回答開始

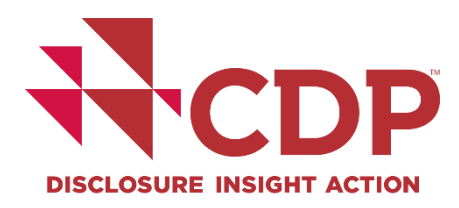

Step 4: 質問書バージョン選択1 顧客からのみ回答要請を受けている企業に表示 投資家要請企業はSTEP5へ(下記画面は非表示)

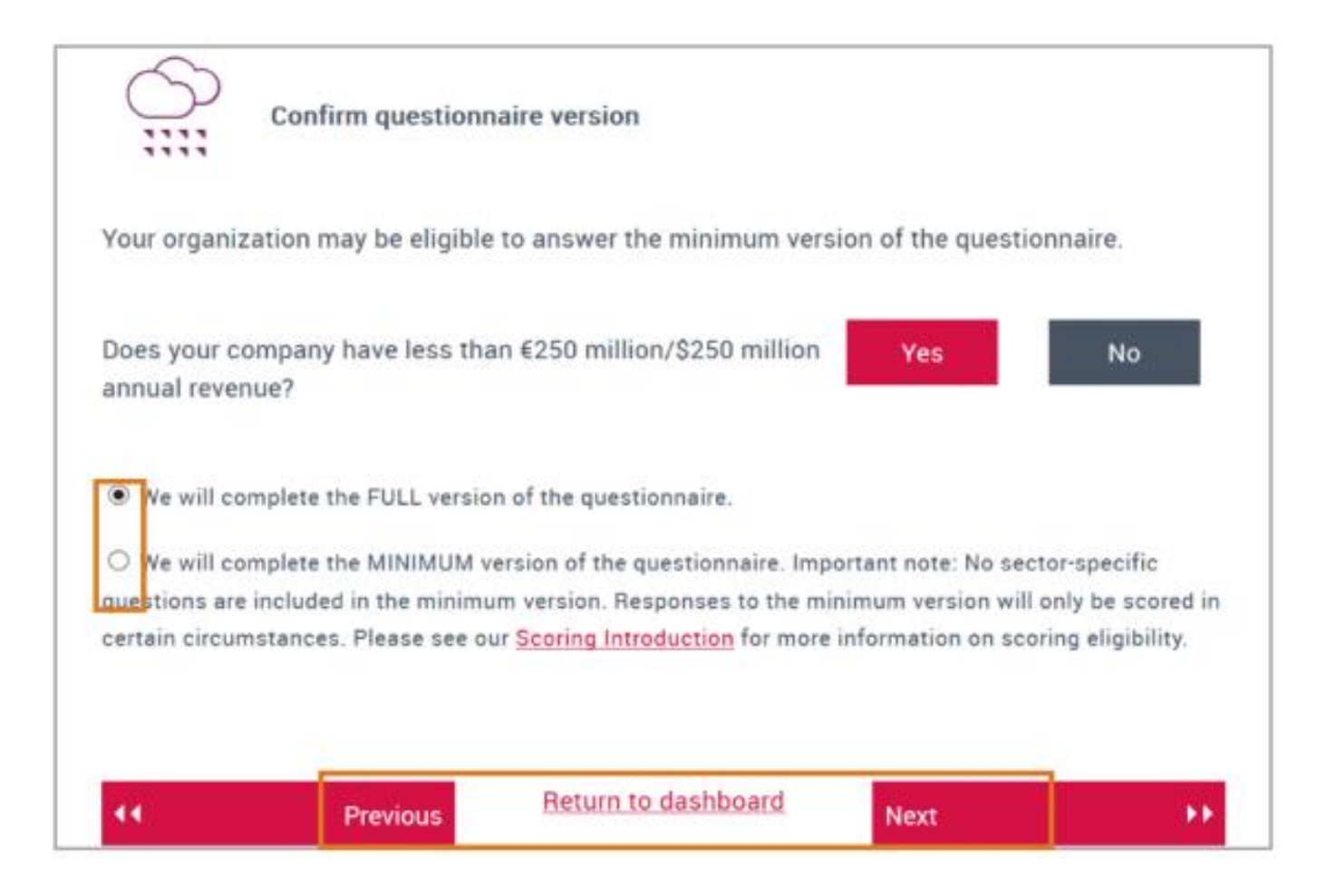

## 回答開始

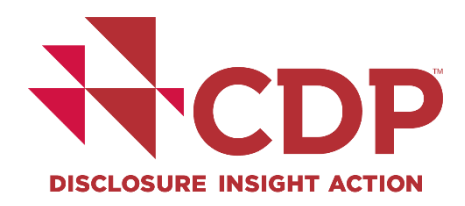

### Step 4: 質問書バージョン選択2 顧客からのみ回答要請を受けている企業に表示 投資家要請企業はSTEP5へ(下記画面は非表示)

Confirm questionnaire version Your organization is eligible to complete the minimum version of the questionnaire, but you can choose to opt in to complete the full version. Please confirm your questionnaire choice below. We will complete the FULL version of the questionnaire. O We will complete the MINIMUM version of the questionnaire. Important note: No sector-specific questions are included in the minimum version. Responses to the minimum version will only be scored in certain circumstances. Please see our Scoring Introduction for more information on scoring eligibility. Return to dashboard Previous Next 

## 回答開始 Step 5: ACS分類の確認

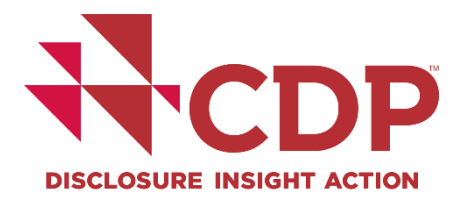

|                                                                                                    | y's CDP-ACS classification                                                                                                    |                                                                                                    |                                                                                            |
|----------------------------------------------------------------------------------------------------|----------------------------------------------------------------------------------------------------|----------------------------------------------------------------------------------------------------|--------------------------------------------------------------------------------------------|
| CDP-ACS Industry                                                                                                    | CDP-ACS Activity Group                                                                                                    | CDP-ACS Activity                                                                                                    | Questionnaire Sector                                                                       |
| Food, beverage &<br>agriculture                                                                                                    | Food & beverage<br>processing                                                                                                    | Baked goods & cereals                                                                                                    |                                                                                            |
| our organization's primar<br>ood, beverage & toba<br>our organization's primar<br>aked goods & cereal<br>You will receive a score<br>Not all responses will be s<br>The minimum version of th<br>For guidance on how to<br>For more information of<br>the CDP-ACS classification | ry questionnaire sector:<br>acco<br>ry CDP-ACS Activity:<br><b>S</b><br>e based on your response to the<br>cored in 2020, <u>click here</u> for futher<br>the questionnaire does not contain to<br>o identify sector specific question<br>on CDP's Activity Classification<br>ations <u>click here</u> . | he primary questionnaire sec<br>information.<br>sector-specific questions.<br>stions within your questionna<br>n System (CDP-ACS) please | ctor questionnaire.<br>aire <u>click here</u> .<br>see our <u>FAQ</u> . For a full list of |
|                                                                                                    | our questionnaire sector, or Pi                                                                                                    | rimary Activity under CDP's (                                                                                                    | CDP-ACS classification                                                                     |
| To discuss changing y system, please contac                                                                                                    | t your local CDP office.                                                                                                    |                                                                                                    |                                                                                            |

.

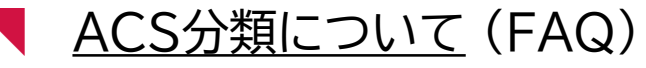

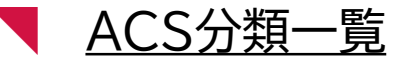

### 回答開始

### Step 5: ACS分類の変更 - 投資家要請

- 1. 企業名(英語正式名称)
- 2. 現在のCDP Activity分類
- 3. 現在の質問書セクター分類
- 4. 見直し要望箇所
- 5. 要望についての詳細説明

根拠となる理由を必ずご記入ください。

6. 要望を補足する公的な資料の添付

(例:セクター別の売上金額がわかる資料等) PDFファイルの添付、もしくはURLをご連絡ください。 CDP Japan (<u>japan@cdp.net</u>) へ メールでご連絡ください

- 1.から 6.を英語で記入
- 申請いただいた結果、変更が認められない
   場合もございます
- 見直し申請は時間がかかります

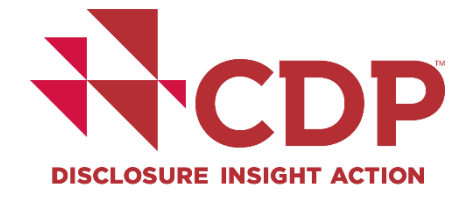

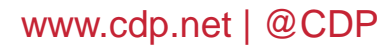

## **回答開始** Step 6: ORSへのアクセスと参加確認後の質問書ブロック

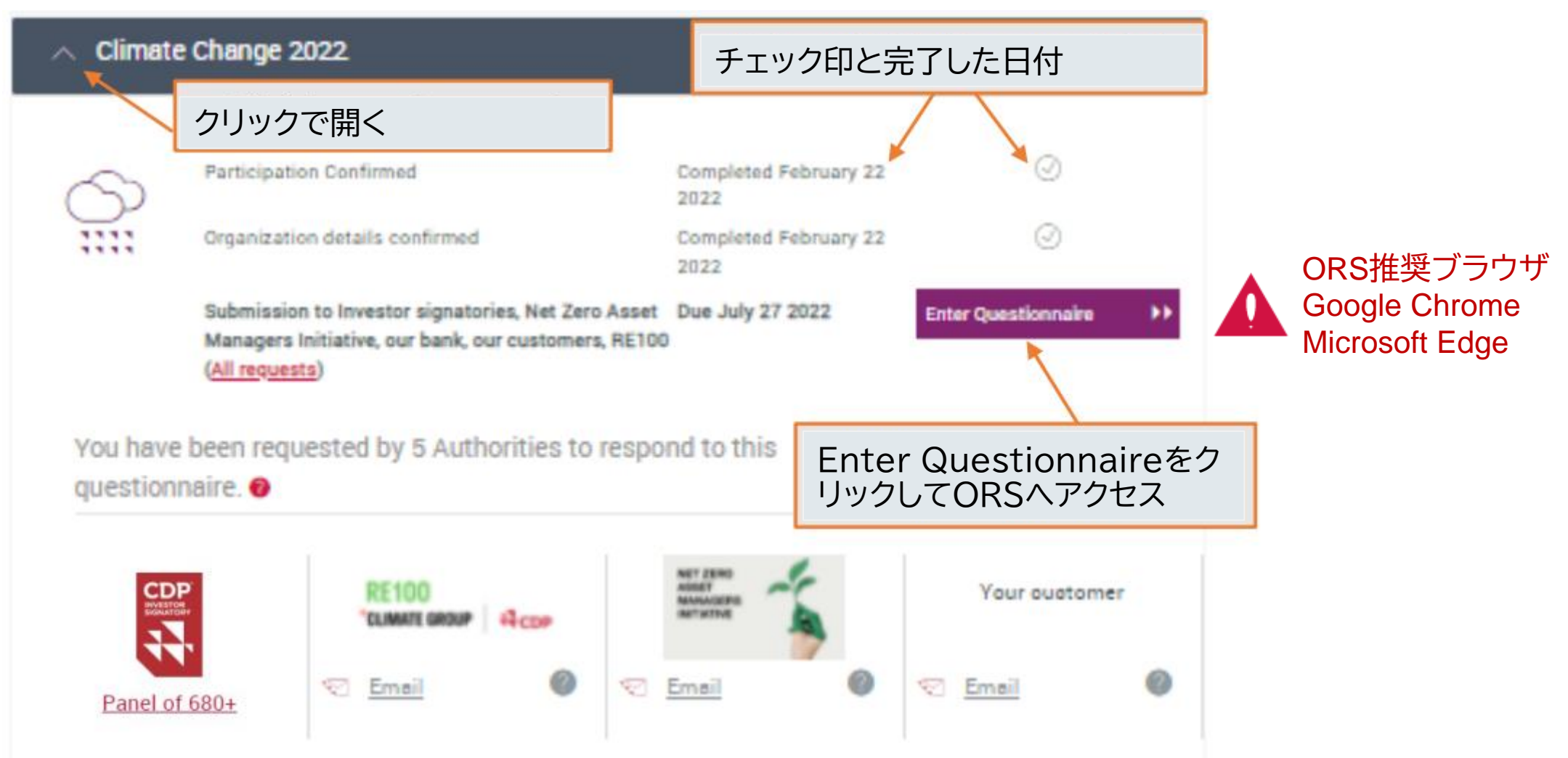

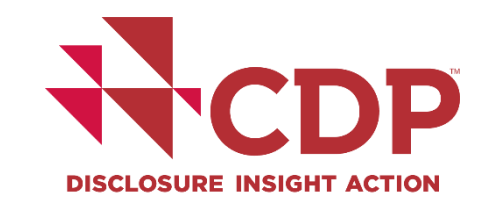

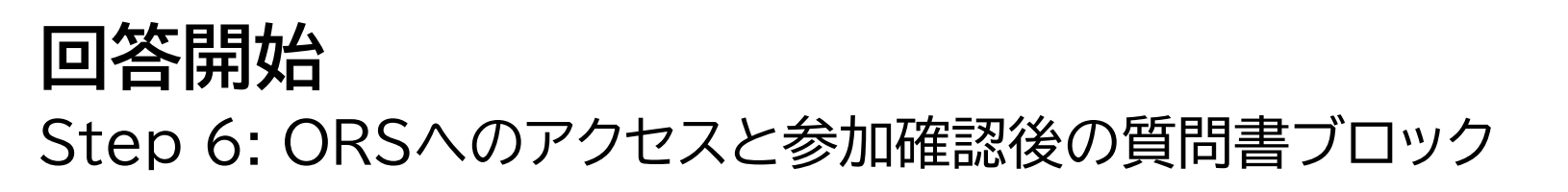

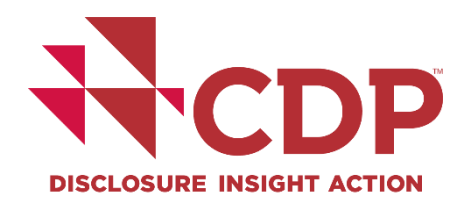

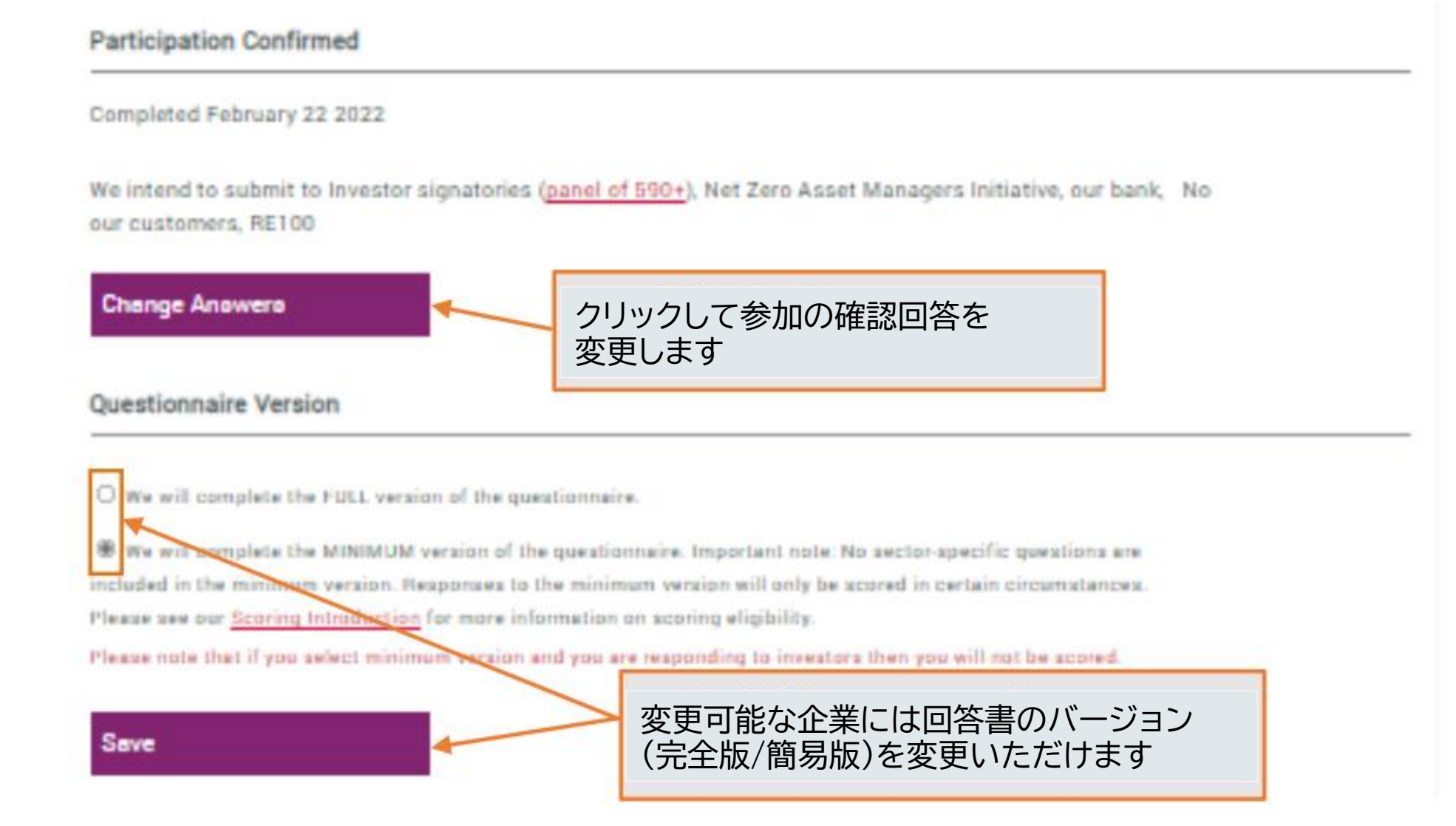

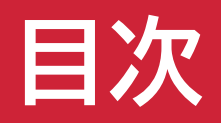

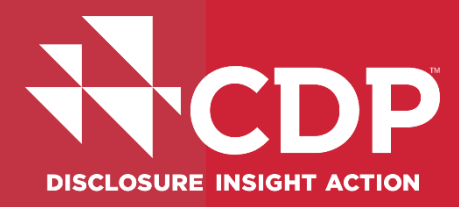

- ▼参考資料・FAQs
- ▼ アカウント作成
- ▼回答ダッシュボード概要
- ▼回答開始
- ▼ ユーザー権限

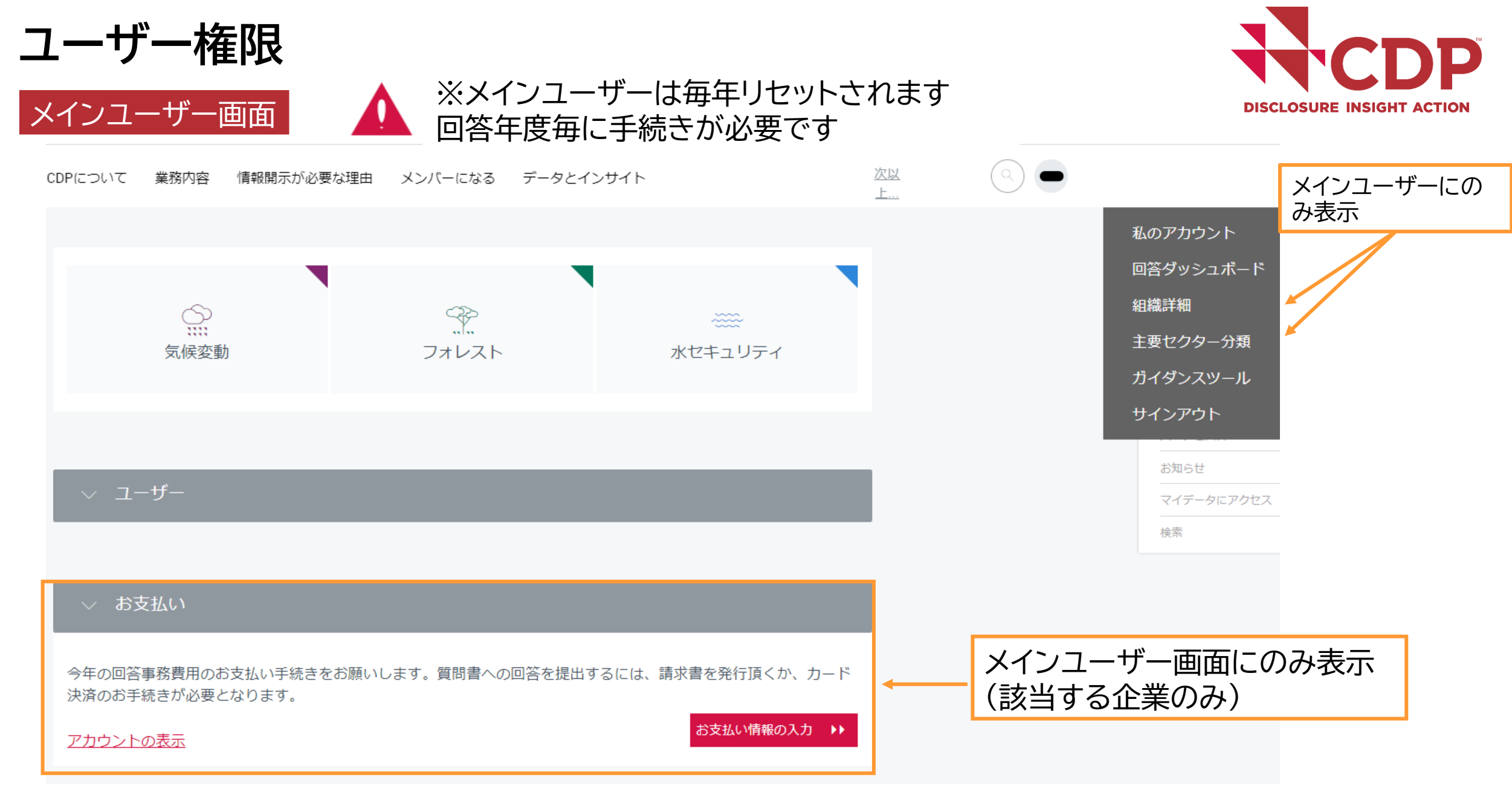

## ユーザー権限 ユーザー詳細の閲覧

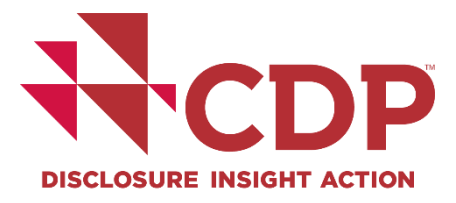

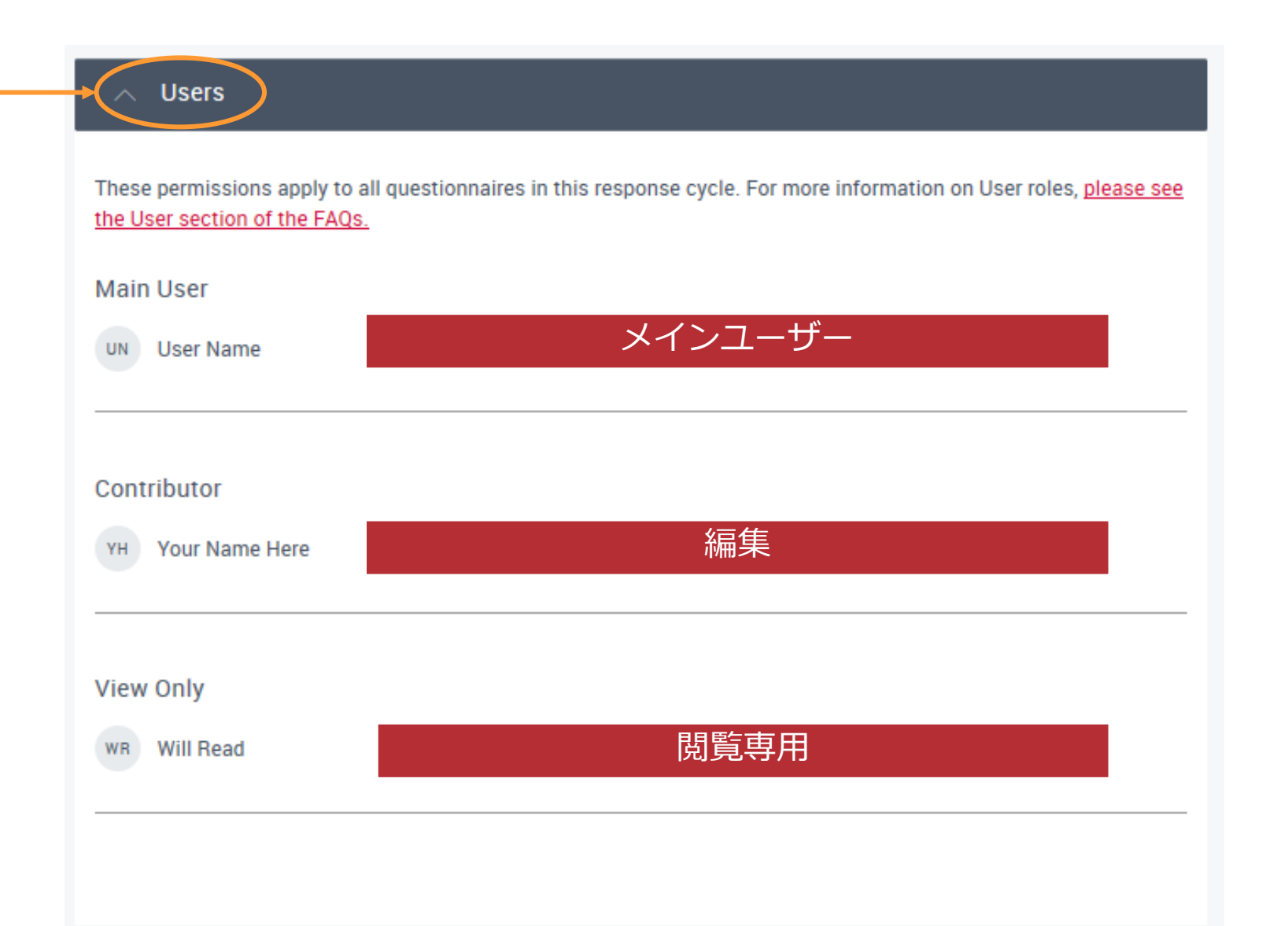

www.cdp.net | @CDP

### ユーザー権限 ユーザーの追加・削除・権限変更1

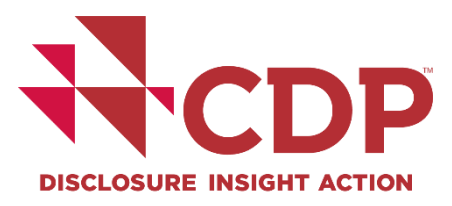

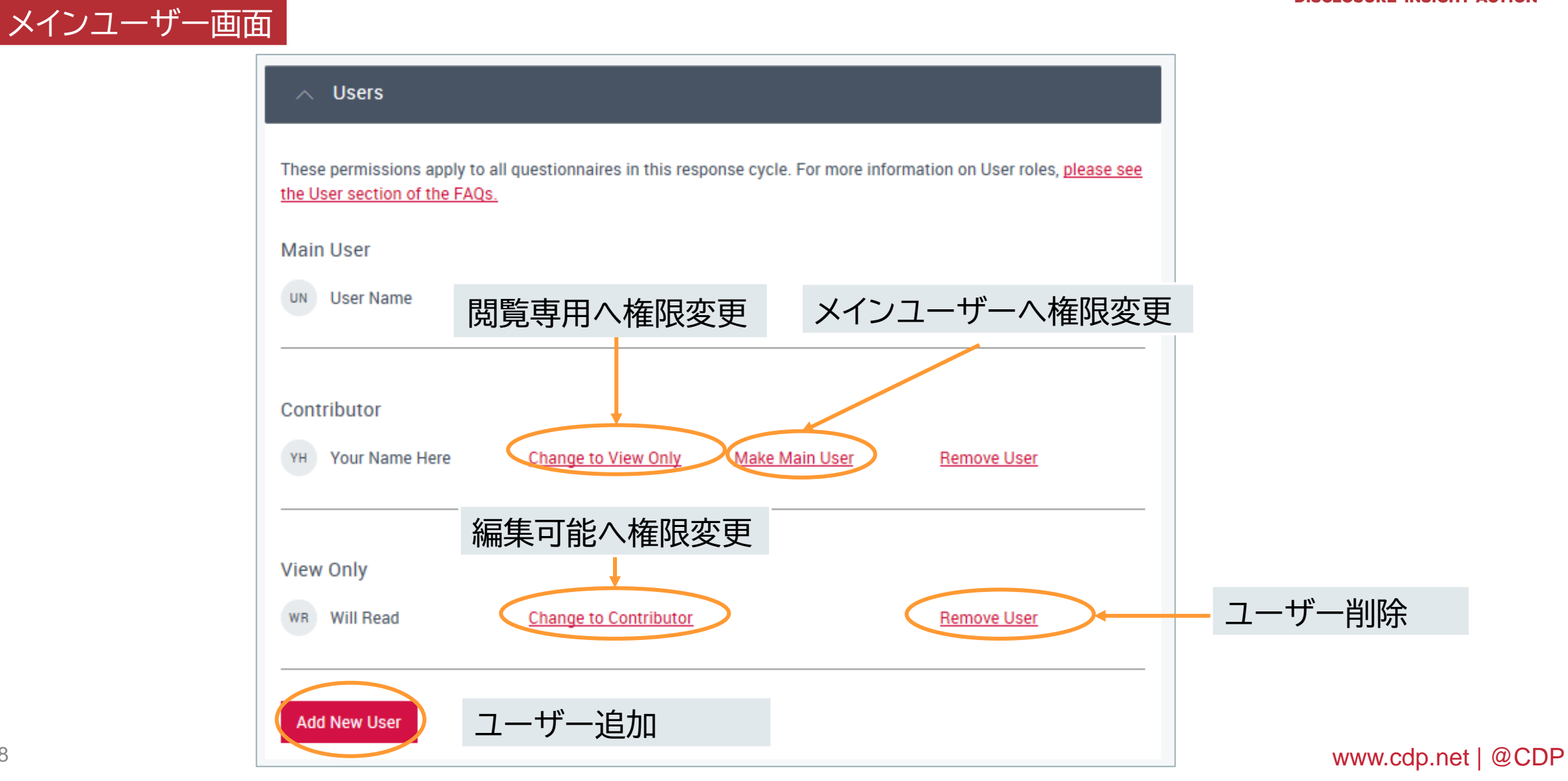

## ユーザー権限 ユーザーの追加・削除・権限変更2 メインユーザー画面

| CDP | About us Our work Why disclose? Become a member Data and insights                                                                                             | More | (Q) YH                                                                          |
|-----|----------------------------------------------------------------------------------------------------|------|---------------------------------------------------------------------------------|
|     | These permissions apply to all questionnaires in this response cycle Main User YH Your Name Here First name Last name Email Contributor View Only Send invite |      | Jump to<br>Users<br>Questionnaires<br>Announcements<br>Access my data<br>Search |
|     | Cancel                                                                                                    |      |                                                                                 |

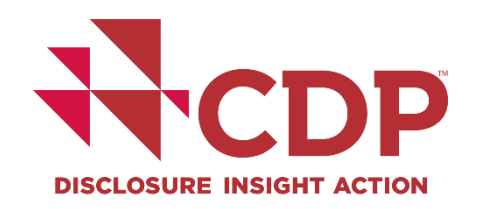

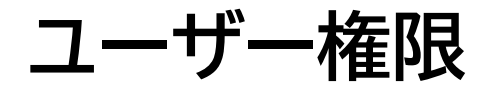

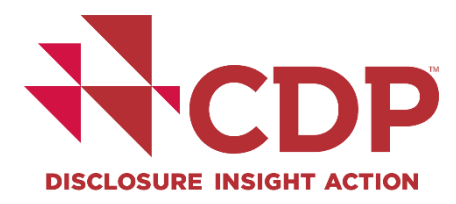

|                                                                                                    | Main User                                                                                      | Contributor                                                                                                    | View Only                                                                                                    |
|----------------------------------------------------------------------------------------------------|------------------------------------------------------------------------------------------------|----------------------------------------------------------------------------------------------------|----------------------------------------------------------------------------------------------------|
|                                                                                                    | Reoponoible for<br>organization'o<br>reoponoe(o). Only<br>one oontaot can be<br>the Main Uoer. | Contributoro oan<br>collaborate with<br>multiple<br>colleagueo, who<br>can all directly<br>access the Online<br>Responce System. | Thio type of user<br>role can be used<br>for charing the<br>response(s) with<br>colleagues for<br>review or sign off<br>purposes. |
| Can access response                                                                                                    | $\checkmark$                                                                                   | $\checkmark$                                                                                                    | $\checkmark$                                                                                                    |
| Can enter, oave, edit data                                                                                                    | $\checkmark$                                                                                   | $\checkmark$                                                                                                    |                                                                                                    |
| Submito queotionnaire on behalf of<br>organization:                                                                                                    | ~                                                                                              |                                                                                                    |                                                                                                    |
| <ul> <li>Handles payment of the<br/>administrative fee via the online<br/>dashboard (<u>check if fees apply</u><br/><u>to you</u>)</li> <li>Accepts terms of responding</li> </ul>                                                                                                    |                                                                                                |                                                                                                    |                                                                                                    |
| Controle access rights on behalf of the organization to organization's response(s) via the aystem, or authorizes CDP to make these changes: <ul> <li>Adds new users to the system</li> <li>Removes users from the system</li> <li>Changes access rights for existing users e.g. from contributor to view only</li> <li>Changes designation of the Main User rights to another contact within the organization</li> <li>Authorizes addition of users from external parties e.g. consultants, contacts from subsidiary organizations</li> </ul> | ~                                                                                              |                                                                                                    |                                                                                                    |
| Key sontact point for CDP relating to the<br>disolooure period(s) and organization's<br>response(s):<br>• Receives reminder emails<br>• Receives confirmation of<br>submission<br>• Receives notifications relating to<br>response(s)<br>• May be contacted by CDP about<br>events, or other relevant<br>information or activities                                                                                                    | ×                                                                                              |                                                                                                    |                                                                                                    |

### <u>FAQs</u> をご参照ください

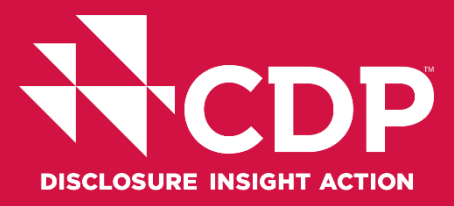

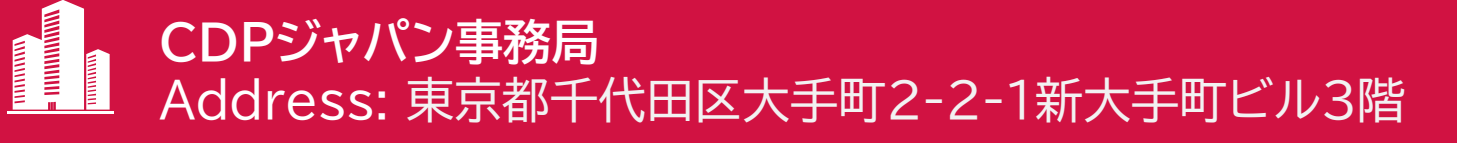

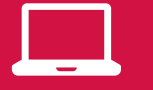

https://japan.cdp.net/(日本語サイト)

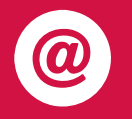

Contact email address: japan@cdp.net supplychain.japan@cdp.net accounts.japan@cdp.net

一般的なお問い合わせ CDPサプライチェーンプログラムについて 回答事務費用の原本発行依頼

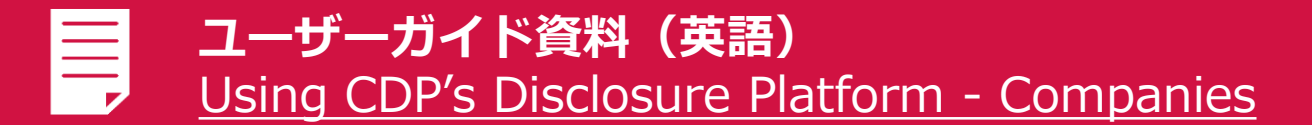

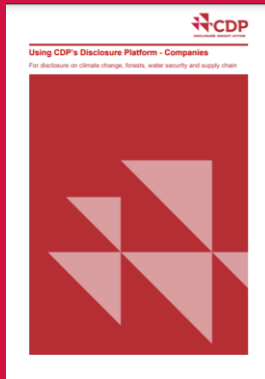